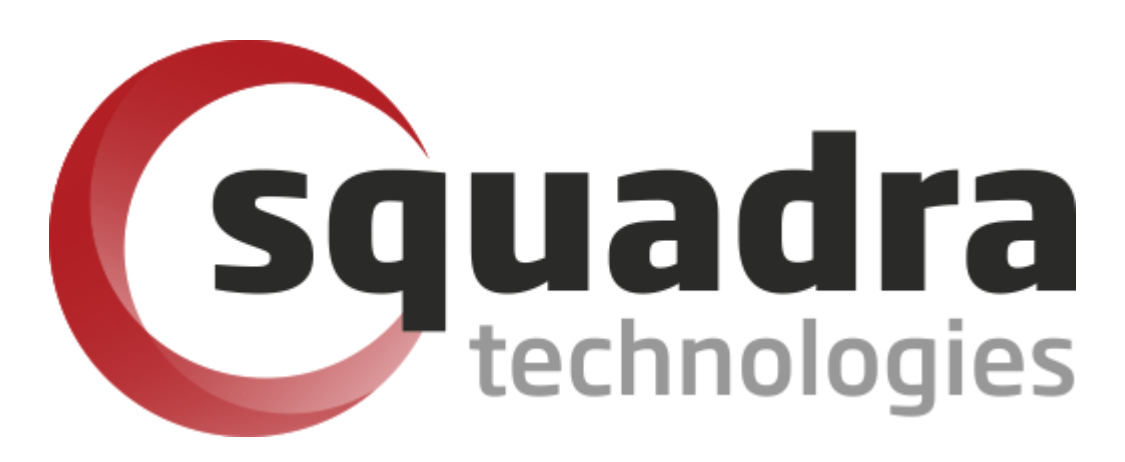

# Security Removable Media Manager SCOM 2012 Administrator Guide

Version 9.11.27.0 (April 2024) Protect your valuable data

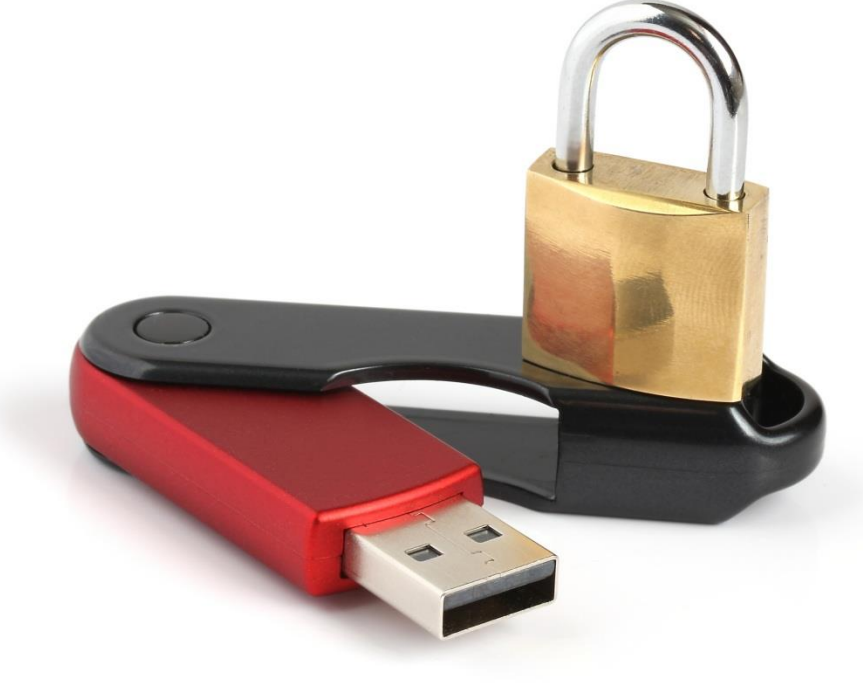

#### © 2011 Squadra Technologies, LLC. ALL RIGHTS RESERVED.

This guide contains proprietary information protected by copyright. The software described in this guide is furnished under a software license or nondisclosure agreement. This software may be used or copied only in accordance with the terms of the applicable agreement. No part of this guide may be reproduced or transmitted in any form or by any means, electronic or mechanical, including photocopying and recording for any purpose other than the purchaser's personal use without the written permission of Squadra Technologies, LLC.

If you have any questions regarding your potential use of this material, contact:

Squadra Technologies, LLC 7575 West Washington Ave Suite 127-252 Las Vegas, NV 89128 USA www.squadratechnologies.com email: info@squadratechnologies.com

Refer to our Web site for regional and international office information.

#### TRADEMARKS

Squadra Technologies, secRMM are trademarks and registered trademarks of Squadra Technologies, LLC. Other trademarks and registered trademarks used in this guide are property of their respective owners.

#### Disclaimer

The information in this document is provided in connection with Squadra Technologies products. No license, express or implied, by estoppel or otherwise, to any intellectual property right is granted by this document or in connection with the sale of Squadra Technologies products. EXCEPT AS SET FORTH IN Squadra Technologies's TERMS AND CONDITIONS AS SPECIFIED IN THE LICENSE AGREEMENT FOR THIS PRODUCT, Squadra Technologies ASSUMES NO LIABILITY WHATSOEVER AND DISCLAIMS ANY EXPRESS, IMPLIED OR STATUTORY WARRANTY RELATING TO ITS PRODUCTS INCLUDING, BUT NOT LIMITED TO, THE IMPLIED WARRANTY OF MERCHANTABILITY, FITNESS FOR A PARTICULAR PURPOSE, OR NON-INFRINGEMENT. IN NO EVENT SHALL Squadra Technologies BE LIABLE FOR ANY DIRECT, INDIRECT, CONSEQUENTIAL, PUNITIVE, SPECIAL OR INCIDENTAL DAMAGES (INCLUDING, WITHOUT LIMITATION, DAMAGES FOR LOSS OF PROFITS, BUSINESS INTERRUPTION OR LOSS OF INFORMATION) ARISING OUT OF THE USE OR INABILITY TO USE THIS DOCUMENT, EVEN IF Squadra Technologies HAS BEEN ADVISED OF THE POSSIBILITY OF SUCH DAMAGES. Squadra Technologies makes no representations or warranties with respect to the accuracy or completeness of the contents of this document and reserves the right to make changes to specifications and product descriptions at any time without notice. Squadra Technologies does not make any commitment to update the information contained in this document.

Squadra Technologies Excel AddIn Administrator Guide Created - August 2011

# **Table of Contents**

| TABLE OF CONTENTS                                                       | 3  |
|-------------------------------------------------------------------------|----|
| INTRODUCTION                                                            | 4  |
| INSTALLATION                                                            | 4  |
| Install the secRMM SCOM Management Pack                                 | 4  |
| INSTALL THE SECRMM SCOM REPORTS                                         | 11 |
| Register the secRMM .Net assembly into SQL                              | 11 |
| Load secRMM reports into Microsoft SQL Server Reporting Services (SSRS) | 15 |
| Load secRMM reports into SSRS using Powershell                          | 15 |
| Load secRMM reports into SSRS manually                                  | 15 |
| SCOM AND MANAGEMENT PACK FEATURES                                       | 25 |
| COMPUTER MANAGEMENT MMC                                                 | 25 |
| SCOM SECRMM TASKS                                                       | 26 |
| Available Reports                                                       | 30 |
| CONTACTING SQUADRA TECHNOLOGIES SUPPORT                                 | 31 |
| ABOUT SQUADRA TECHNOLOGIES, LLC                                         | 31 |

## Introduction

Security Removable Media Manager (secRMM) is Windows security software that secures the use of smartphones, tablets, usb/flash drives and other removable media devices. secRMM integrates into Microsoft System Center Operations Manager (SCOM) by providing a SCOM Management Pack (MP) and SCOM reports. The secRMM reports can exist in either (or both) the SCOM run-time data warehouse database (**DW**) and the SCOM Audit and Collection (**AC**) database.

Please follow the steps in the next section to begin the installation.

## Installation

### Install the secRMM SCOM Management Pack

 Download the secRMM Management Pack from the Squadra Technologies web site at <u>http://www.squadratechnologies.com/Products/secRMM/SystemCenter/secRMMSystemCenter</u> <u>OperationsManager.aspx</u> to a directory on your local hard drive (for example: C:\temp\secRMM\SCOMSetup). The secRMM Management Pack file name is **Squadra.secRMM.xml**. There is also a secRMMCentral Management Pack named **Squadra.secRMMCentral.xml**. The procedure for using secRMMCentral has the same steps outlined below.

Please note that if you use the secRMMCentral Management Pack, the computer with secRMMCentral running on it **MUST** also have secRMM installed on it as well. Failure to have secRMM installed will result in invalid event data getting inserted into the SCOM database and this will then cause the secRMM SCOM reports to fail to execute.

- 2. Open the SCOM Console using a userid that is a SCOM Administrator.
- 3. Within the SCOM Console, select "Administration" view

| Monitoring       |  |
|------------------|--|
| Authoring        |  |
| Reporting        |  |
| 🚳 Administration |  |
| My Workspace     |  |
|                  |  |

4. In the Administration view, right mouse click on "Management Packs". From the pop-up menu, select "Import Management Packs..."

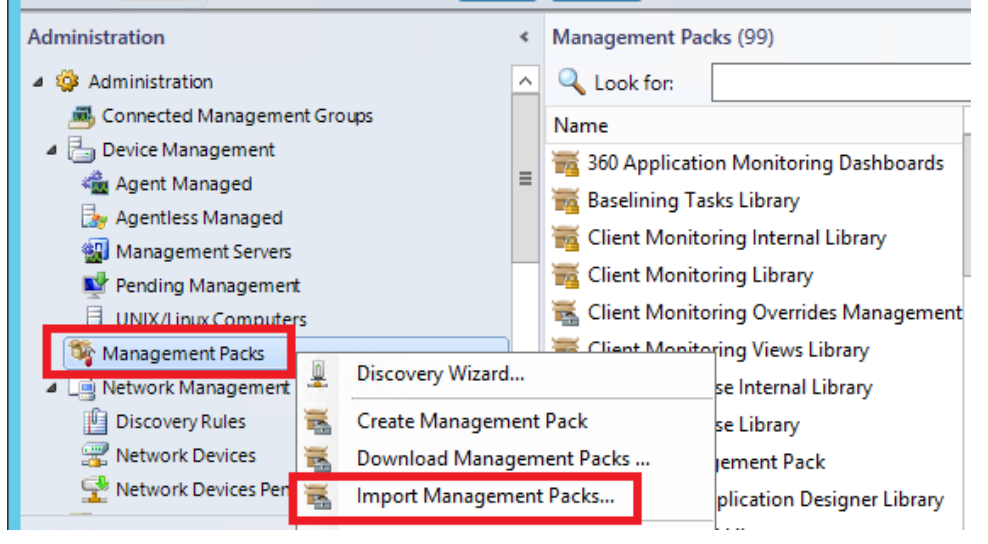

5. In the "Import Management Packs" dialog, click the Add drop-down button and then select "Add from disk...".

|                         | Import Ma     | nagement Packs | X                                                                                 |
|-------------------------|---------------|----------------|-----------------------------------------------------------------------------------|
| Select Manageme         | nt Packs      |                |                                                                                   |
| Select Management Packs |               |                | 🕡 Help                                                                            |
|                         | Import list : | Version        | Add     Properties X Remove       Add from catalog       Rele       Add from disk |

6. Select "No" when the "Online Catalog Connection" message box appears.

|   | Online Catalog Connection                                                                                                    | x |
|---|----------------------------------------------------------------------------------------------------|---|
| ? | Some of the management packs you select may have<br>dependencies that cannot be located locally.<br>Would you like to search the online catalog for<br>these dependencies? |   |
|   | Yes No                                                                                                    |   |

|                                                                                                    | Select Manager                | nent Packs to import | ×                                    |
|----------------------------------------------------------------------------------------------------|-------------------------------|----------------------|--------------------------------------|
| € 🗇 ד 1 🌗                                                                                               | C:\temp\secRMM\SCOMSetup      | ✓ C Search SC        | COMSetup 🔎                           |
| Organize 👻 New                                                                                          | folder                        |                      | i 🕶 🖬 🔞                              |
| 🚺 Downloads                                                                                             | ^ Name ▲                      | Date modified        | Type Size                            |
| 🕮 Recent places                                                                                         | Squadra.secRMM.xml            | 6/30/2013 1:17 PM    | XML Document                         |
| Figure 7 This PC<br>Desktop<br>Documents<br>Downloads<br>Music<br>Pictures<br>Videos<br>Local Disk (C:) | =                             |                      |                                      |
|                                                                                                    | File name: Squadra.secRMM.xml | All Mana<br>Ope      | igement Packs (*.mp; * ¥<br>m Cancel |

7. Select the secRMM Management Pack that you downloaded in step 1

8. Click the "Install" button.

| -                       | Import Manageme                         | ent Packs |              |         |                  | x      |
|-------------------------|-----------------------------------------|-----------|--------------|---------|------------------|--------|
| Select Managemer        | nt Packs                                |           |              |         |                  |        |
| Select Management Packs |                                         |           |              |         |                  | 🕢 Help |
|                         | Import list :                           |           | 🕂 Add 🗕      | Propert | ies 🗙 Re         | move   |
|                         | Name                                    | Version   | Release Date | Status  | License<br>Terms |        |
|                         | Security for Removable Media (se        | 9.0.0.0   |              |         |                  |        |
|                         |                                         |           |              |         |                  |        |
|                         |                                         |           |              |         |                  |        |
|                         |                                         |           |              |         |                  |        |
|                         |                                         |           |              |         |                  |        |
|                         |                                         |           |              |         |                  |        |
|                         |                                         |           |              |         |                  |        |
|                         |                                         |           |              |         |                  |        |
|                         | Status details :                        |           |              |         |                  |        |
|                         | I his management pack is ready to impor |           |              |         |                  |        |
|                         |                                         |           |              |         |                  |        |
|                         |                                         |           |              |         |                  |        |
|                         |                                         |           |              |         |                  |        |
|                         |                                         |           |              | Inst    | all (            | Cancel |

9. When the import completes, you will see a status of "Imported". Click the "Close" button at the bottom of the "Import Management Packs" dialog.

| Import Management Packs |                                                |             |          |        |  |  |  |  |
|-------------------------|------------------------------------------------|-------------|----------|--------|--|--|--|--|
| Import Manageme         | ent Packs                                      |             |          |        |  |  |  |  |
| Select Management Packs |                                                |             |          | 🕜 Help |  |  |  |  |
|                         | Downloading and importing the selected manager | ient packs. |          |        |  |  |  |  |
|                         | Name                                           | Version     | Status   |        |  |  |  |  |
|                         | ✓ Security for Removable Media (secRMM) Librar | y 9.0.0.0   | Imported |        |  |  |  |  |
|                         |                                                |             |          |        |  |  |  |  |
|                         |                                                |             |          |        |  |  |  |  |

10. From the Administration view, you will see the secRMM Management Pack in the list of "Management Packs". You may need to hit refresh several times depending on the workload of your SCOM environment.

| Management Packs - SCOMR2 - Op     |                                                  |             |        |  |  |  |  |
|------------------------------------|--------------------------------------------------|-------------|--------|--|--|--|--|
| File Edit View Go Tasks Tools Help |                                                  |             |        |  |  |  |  |
| Search 👻 📮 🌆 Scope 👂               | Find 🔁 Tasks 🕡 🝦                                 |             |        |  |  |  |  |
| Administration                     | Management Packs (100)                           |             |        |  |  |  |  |
| Management Packs                   | Name                                             | Version     | Sealed |  |  |  |  |
| Network Management                 | 🚟 Process Monitoring Library                     | 7.1.10226.0 | Yes    |  |  |  |  |
| Discovery Rules                    | 🚟 Security for Removable Media (secRMM) Library  | 9.0.0.0     |        |  |  |  |  |
| Wetwork Devices                    | 📷 SNMP Library                                   | 7.0.8433.0  | Yes    |  |  |  |  |
| < III >                            | 📷 Summary Dashboard                              | 7.1.10226.0 | Yes    |  |  |  |  |
| Discovery Wizard                   | 📷 Synthetic Transactions Library                 | 7.1.10226.0 | Yes    |  |  |  |  |
|                                    | 🚟 System Administration Item Library             | 7.5.8501.0  | Yes    |  |  |  |  |
| Monitoring                         | 📷 System Application Log Library                 | 7.0.8433.0  | Yes    |  |  |  |  |
| Authoring                          | 🚟 System Center Core Library                     | 7.0.8433.0  | Yes    |  |  |  |  |
| Authoring                          | 🚟 System Center Core Monitoring                  | 7.1.10226.0 | Yes    |  |  |  |  |
| Reporting                          | 🚟 System Center Core Monitoring Agent Management | 7.1.10226.0 | Yes    |  |  |  |  |
| Administration                     | 🚟 System Center Core Monitoring Reports          | 7.1.10226.0 | Yes    |  |  |  |  |
|                                    | 🚟 System Center Core Monitoring Views            | 7.1.10226.0 | Yes    |  |  |  |  |
| My Workspace                       | 🚟 System Center Data Warehouse Olap Base Library | 7.5.3070.0  | Yes    |  |  |  |  |
|                                    | 🚟 System Center Internal Library                 | 7.0.8433.0  | Yes    |  |  |  |  |

11. Select the "Monitoring" view

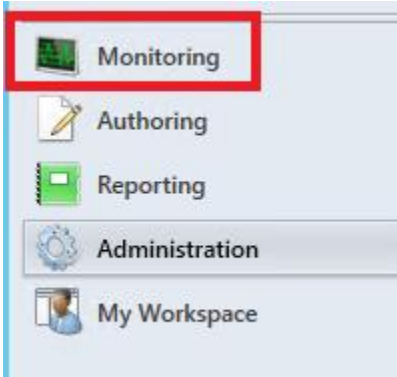

12. In the Monitoring view, in the tree view section, you will see the "Removable Media Alerts" view

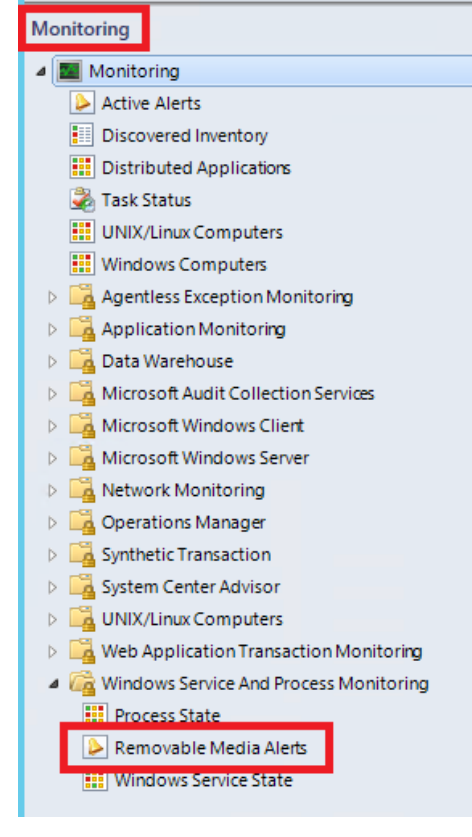

13. You can verify which computers (that have the SCOM agent on them) have the secRMM Management Pack associated to them by viewing the Monitoring->"Discovered Inventory" and setting the "Target type" to secRMM. SCOM discoveries (unfortunately) can take up to 48 hours to run so if you do not see the expected results immediately, you need to give the SCOM framework time to process the new secRMM Management Pack you loaded from above. If, after ample time, you do not see any computers associated with the secRMM Management Pack, please contact Squadra Technologies support for assistance in troubleshooting.

| Discovered Inventory (secRMM) - SCOMR2 - ( | Оре | rations Manager   |     |                      |           |            |      | - 0                            |
|--------------------------------------------|-----|-------------------|-----|----------------------|-----------|------------|------|--------------------------------|
| File Edit View Go Tasks Tools Help         |     | -                 |     |                      |           |            |      |                                |
| Search 🛪 📮 🛛 🌆 Scope                       | F   | ind 🗵 Tasks 🔞     | 1   | ;                    |           |            |      |                                |
| Monitoring                                 | <   | Discovered Invent | ory | (secRMM) (1)         |           |            | > 1  | <b>Fasks</b>                   |
| 4 🧱 Monitoring                             | ^   | 🔍 Look for:       |     |                      |           | Find Now   | 2    | 0                              |
| Active Alerts                              |     | State             | *   | Name                 | Path      |            | Stat | e Actions                      |
|                                            | -   | 🕢 Healthy         |     | Squadra.secRMM.Event | SCOMR2.CO | ONTOSO.com |      | Change Target Type             |
| Maintenance Schedules                      |     |                   |     |                      |           |            | 1    | Start Maintenance Mode         |
| 🛃 Task Status                              |     |                   |     |                      |           |            | 12   | Edit Maintenance Mode Settings |
| UNIX/Linux Computers                       |     |                   |     |                      |           |            | 100  | Ston Maintenance Mode          |
| Windows Computers                          |     |                   |     |                      |           |            | -    | stop maintenance mode          |
| Agentless Exception Monitoring             |     |                   |     |                      |           |            |      |                                |
| Application Monitoring                     |     |                   |     |                      |           |            |      |                                |
| N 🧮 Data Warabaura                         | Ť   |                   |     |                      |           |            |      |                                |
| Channes III de Manue                       |     |                   |     |                      |           |            |      |                                |
| Show or Hide Views                         |     |                   |     |                      |           |            |      |                                |
| New View 🕨                                 |     |                   |     |                      |           |            |      |                                |
| Monitoring                                 |     |                   |     |                      |           |            |      |                                |
| Authoring                                  |     |                   |     |                      |           |            |      |                                |
| Reporting                                  |     |                   |     |                      |           |            |      |                                |

14. Once the SCOM discovery occurs, all Windows computers being monitored by SCOM that have secRMM installed will forward the secRMM alerts (from the secRMM Windows Event Log) into the SCOM console.

|                                                                                                    | Removable Media Alerts - SCOMR2 - Operations Mar                                       | nager                           | _ <b>D</b> X             |
|----------------------------------------------------------------------------------------------------|----------------------------------------------------------------------------------------|---------------------------------|--------------------------|
| File     Edit     View     Go     Tasks     Tools     Help       Image: Search Tasks     Image: Search Tasks     Image: Search Tasks     Image: Search Tasks     Image: Search Tasks     Image: Search Tasks | 🗱 Scope 🔎 Find 🚺 Tasks 🔞 🖕                                                             |                                 |                          |
| Monitoring <                                                                                                    | Removable Media Alerts (3)                                                             |                                 | Tasks                    |
| System Center Advisor                                                                                                    | Cook for:                                                                              | d Now Clear                     |                          |
| UNIX/Linux Computers                                                                                                    | Severity 🚯 Icon Path Nam                                                               | e                               | Alert Actions            |
| Web Application Transaction Monitoring                                                                                                    | Warning A WORKSTATIONA.CONTOSO.com Prop                                                | erty Changed - secRMM           |                          |
| Process State                                                                                                    | Warning 🛕 WORKSTATIONA.CONTOSO.com Prop                                                | erty Changed - secRMM           | Subscription             |
| Removable Media Alerts                                                                                                    | Warning A WORKSTATIONA.CONTOSO.com Prop                                                | erty Changed - secRMM           | Tasks 🗸                  |
| iii Windows Service State                                                                                                    | <                                                                                      | >                               | Navigation 🗸             |
| < III >                                                                                                    | Alert Details                                                                          | ~                               | secRMM Tasks             |
| Show or Hide Views<br>New View ▶                                                                                                    | Property Changed - secRMM                                                              | Alert Des                       | Authorize Internal Ids   |
| Monitoring                                                                                                    | Source: 🛃 Squadra.secRMM.Event<br>Full Path Name: WORKSTATIONA.CONTOSO.com\Squadra.sec | Event De<br>CRMM.Event Administ | Authorize Serial Numbers |
| Authoring                                                                                                    | Alert Rule: O secRMM Property Changed                                                  | Action: si<br>Property          | Authorize Users          |
| - Reporting                                                                                                    | Created: 12/28/2013 12:13:02 PM                                                        | Property                        | secRMM Lockdown mode     |
| · · · · · · · · · · · · · · · · · · ·                                                                                                    |                                                                                        | Property                        | secRMM Monitoring mode   |
| Administration                                                                                                    |                                                                                        | Status: C                       | secRMM SafeCopy Approver |

## Install the secRMM SCOM Reports

There are 2 steps to installing the secRMM SCOM Reports. The first step registers a secRMM .Net assembly into the SQL SCOM database. This assembly parses the secRMM data in the database so the reports can be properly formatted. The second step loads the pre-defined secRMM reports into Microsoft SQL Server Reporting Services (**SSRS**) which is the Microsoft product that is used by SCOM for reports.

The required files for both steps are contained in the zip file named **secRMMOpsMgrDWReports.zip** or **secRMMOpsMgrACSReports.zip** which you download from the Squadra Technologies web site at <u>http://www.squadratechnologies.com/Products/secRMM/secRMMReports.aspx</u>. The first zip file is for the SCOM run-time data warehouse database (**DW**) and the second zip file is for the SCOM Audit and Collection (**AC**) database. The SCOM Audit and Collection database is an optional SCOM feature so it may not be installed in your environment. Unzip the file to a network share (or locally) that you can reach from the Windows computer(s) where the SCOM run-time data warehouse database, the SCOM Audit and Collection (**AC**) database and the Microsoft SQL Reporting Services database resides. These databases may or may not reside on the same Windows computer in your environment.

The unzipped folder will have three subfolders in it: Assembly, Reports and SQLTests.

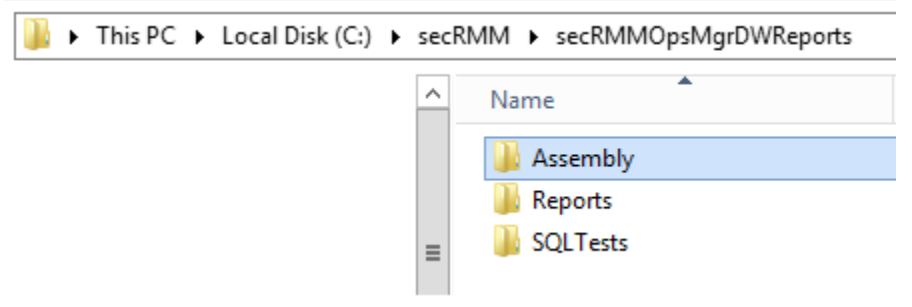

#### Register the secRMM .Net assembly into SQL

The process of registering the secRMM .Net assembly is the same whether you are performing the step for the SCOM DW or the SCOM AC data base.

1. On the Windows computer where the data base (either DW or AC) is running, open a CMD window using "Run as Administrator"

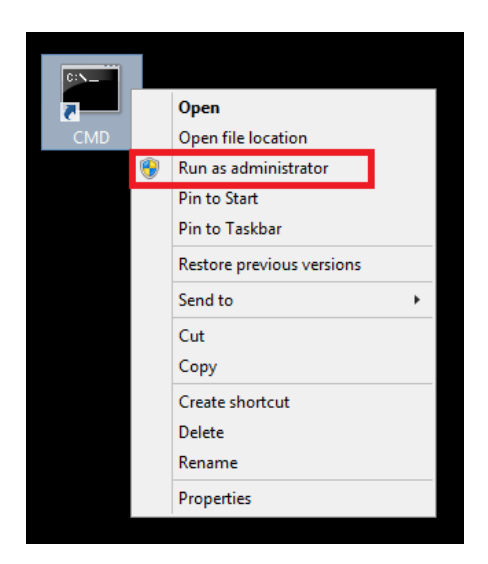

2. Go to the directory where you extracted the **secRMMOpsMgrDWReports.zip** or **secRMMOpsMgrACSReports.zip** file. Go into the Assembly subfolder.

- 3. For the following steps below, make sure that the userid you are logged in as has DBO/sysadmin permissions on the database so that the script executes with the proper permissions.
- 4. For the following steps below, check to make sure that all of the files that were unzipped are unblocked (see screen shot below). Windows (sometimes) blocks these files because they were downloaded from the Internet.

| secRMMSCC     | M2012ConsoleExtension.dll Properties                                                           |
|---------------|------------------------------------------------------------------------------------------------|
| General Secu  | inty Details Previous Versions                                                                 |
| 2             | secRMMSCCM2012ConsoleExtension.dll                                                             |
| Type of file: | Application extension (.dll)                                                                   |
| Opens with:   | Unknown application Change                                                                     |
| Location:     | D:\Hold\Downloads\5.5.0.0\secRMMSCCMInstall                                                    |
| Size:         | 273 KB (280,064 bytes)                                                                         |
| Size on disk: | 276 KB (282,624 bytes)                                                                         |
| Created:      | Yesterday, September 08, 2013, 11:55:44 AM                                                     |
| Modified:     | Today, September 09, 2013, 6:14:38 PM                                                          |
| Accessed:     | Yesterday, September 08, 2013, 11:55:44 AM                                                     |
| Attributes:   | Read-only Hidden Advanced                                                                      |
| Security:     | This file came from another<br>computer and might be blocked to<br>help protect this computer. |
|               | OK Cancel Apply                                                                                |

- 5. Run the script named InstallAssemblyForSCOMDW.cmd (or InstallAssemblyForSCOMAC.cmd) A log file will be generated (it will be the only file with an extension of rpt).
- 6. Review the log file generated. It should not contain any errors. If there are errors, please make sure your userid has DBO/sysadmin permissions to the database.

| his PC > Local Disk (C:) > secRMM > secRMMOpsMgrDWReports > Assembly > C Search Assembly P                                                                                                    |                    |             |          |       |  |  |  |  |
|----------------------------------------------------------------------------------------------------|--------------------|-------------|----------|-------|--|--|--|--|
| Name                                                                                                    | Date modified      | Туре        |          | Size  |  |  |  |  |
| InstallAssemblyForSCOMDW                                                                                                    | 8/7/2015 2:41 PM   | Windows C   | Comma    | 1 KB  |  |  |  |  |
| InstallSCOMDW_Output.rpt                                                                                                    | 12/28/2015 9:07 AM | RPT File    |          | 1 KB  |  |  |  |  |
| InstallSqlScript.sql                                                                                                    | 8/7/2015 10:19 AM  | SQL File    |          | 3 KB  |  |  |  |  |
| SCOM_DW_README                                                                                                    | 12/17/2015 4:22 PM | Text Docur  | ment     | 1 KB  |  |  |  |  |
| secRMMSQLScalarValuedFunction.dll                                                                                                    | 10/8/2015 11:28 AM | Application | n extens | 6 KB  |  |  |  |  |
| secRMMSQLTableValuedFunction.dll                                                                                                    | 12/28/2015 8:58 AM | Application | n extens | 34 KB |  |  |  |  |
| C:\secRMM\secRMMOpsMgrDWReports\Assembly>type InstallSCOMDW_Output.rpt<br>Changed database context to 'OperationsManagerDW'.<br>AssemblyFile1=C:\secRMM\secRMMOpsMgrDWReports\Assembly\secRMMSQLTableValuedFunct<br>ion.dll<br>CREATE ASSEMBLY1 SUCCEEDED.<br>AssemblyFile2=C:\secRMM\secRMMOpsMgrDWReports\Assembly\secRMMSQLScalarValuedFunc<br>tion.dll<br>CREATE ASSEMBLY2 SUCCEEDED.<br>Configuration option 'clr enabled' changed from 1 to 1. Run the RECONFIGURE stat<br>ement to install.<br>C:\secRMM\secRMMOpsMgrDWReports\Assembly>_ |                    |             |          |       |  |  |  |  |

#### Load secRMM reports into Microsoft SQL Server Reporting Services (SSRS)

#### Load secRMM reports into SSRS using Powershell

The Powershell script used in this section performs the steps in the "Load secRMM reports into SSRS manually" subsection below.

- 1. In the command window, change directory (CD) into the temporary directory where you unzipped secRMMSCCMReports.zip.
- 2. Now change directory (CD) into the Reports sub-directory.
- 3. In the Reports sub-directory, you will see a file named ImportReports.cmd and ImportReports.ps1 (as shown in the screenshot below).

This PC > Local Disk (C:) > temp > secRMMOpsMgrDWReports > Reports > SCOM\_DW\_DB

| Name                                             | Date modified     | Туре                      |
|--------------------------------------------------|-------------------|---------------------------|
| S ImportReports.cmd                              | 3/1/2019 12:48 PM | Windows Command Script    |
| ImportReports.ps1                                | 3/6/2019 12:36 PM | Windows PowerShell Script |
| Removable Media Administration Events.rdl        | 3/6/2019 11:18 AM | RDL File                  |
| Removable Media All Events.rdl                   | 3/6/2019 11:29 AM | RDL File                  |
| Removable Media Authorization Failure Events.rdl | 3/6/2019 11:29 AM | RDL File                  |
| Removable Media Charts.rdl                       | 3/6/2019 11:34 AM | RDL File                  |
| Removable Media Online-Offline Events.rdl        | 3/6/2019 11:38 AM | RDL File                  |
| Removable Media Write Events.rdl                 | 3/6/2019 11:42 AM | RDL File                  |

4. In the command window, type ImportReports.cmd and hit the enter key. The output will look similar to the screenshot below.

| Administrator: Command Prompt                                                  |
|--------------------------------------------------------------------------------|
| Folder "Removable Media Security" Created                                      |
| Report Removable Media Administration Events.rdl uploaded successfully.        |
| Report Removable Media All Events.rdl uploaded successfully.                   |
| Report Removable Media Authorization Failure Events.rdl uploaded successfully. |
| Report Removable Media Charts.rdl uploaded successfully.                       |
| Report Removable Media Online-Offline Events.rdl uploaded successfully.        |
| Report Removable Media Write Events.rdl uploaded successfully.                 |
| Import of reports completed.                                                   |
|                                                                                |
| C:\temp\secRMMOpsMgrDWReports\Reports\SCOM_DW_DB>_                             |
|                                                                                |
|                                                                                |

If the Powershell output looks like the above screenshot, you may skip over the "Load secRMM reports into SSRS manually" subsection below.

#### Load secRMM reports into SSRS manually

1. On the Windows computer where SSRS is running, open a web browser and go to the URL <a href="http://localhost/reports">http://localhost/reports</a>.

| 5                                       | scomr2 - Remote Desktop Connection              | _ <b>_</b> X                          |
|-----------------------------------------|-------------------------------------------------|---------------------------------------|
| C Reports Pages/Folder.aspx             | 、 ア・C 🏉 Home - Report Manager                   | ×                                     |
| SQL Server Reporting Services Home      |                                                 |                                       |
| 📸 New Folder 👘 💆 New Data Source 👘 🕌 Re | eport Builder 🕴 🕍 Folder Settings 🕴 🥀 Upload Fi | le                                    |
| Application Monitoring                  | Microsoft.SystemCenter.ClientMonitoring         | Microsoft.SystemCenter.DataWarehouse  |
| Microsoft.SystemCenter.DataWarehouse    | Microsoft.SystemCenter.OperationsMan            | Microsoft.SystemCenter.WebApplication |
|                                         | System.NetworkManagement.Reports                | Users Folders                         |
| banner_portrait.jpg                     | console_tasks_icon.png                          | console_views_icon.png                |
| gradient_portrait.gif                   | reports_icon.png                                |                                       |

2. Select the "New Folder" option and create a folder named "Removable Media Security"

| 5            | scomr2 - Remote Desktop Connection                               |
|--------------|------------------------------------------------------------------|
|              | http://localhost/Reports/Pages/FolderProperties.aspy?Crea.Q.z.C. |
| Home         | Reports/ reports/ reges/ rolder roperties.aspx: Crea 🔎 * O       |
|              | Server Reporting Services<br>N Folder                            |
|              |                                                                  |
| Create a nev | v folder in Home.                                                |
| Name:        | Removable Media Security                                         |
| Description: | Reports for Removable Media provided by the product secRMM       |
|              | Hide in tile view                                                |
| ОК           | Cancel                                                           |

3. You will see the new folder on the main page. Double click the new folder to go into it.

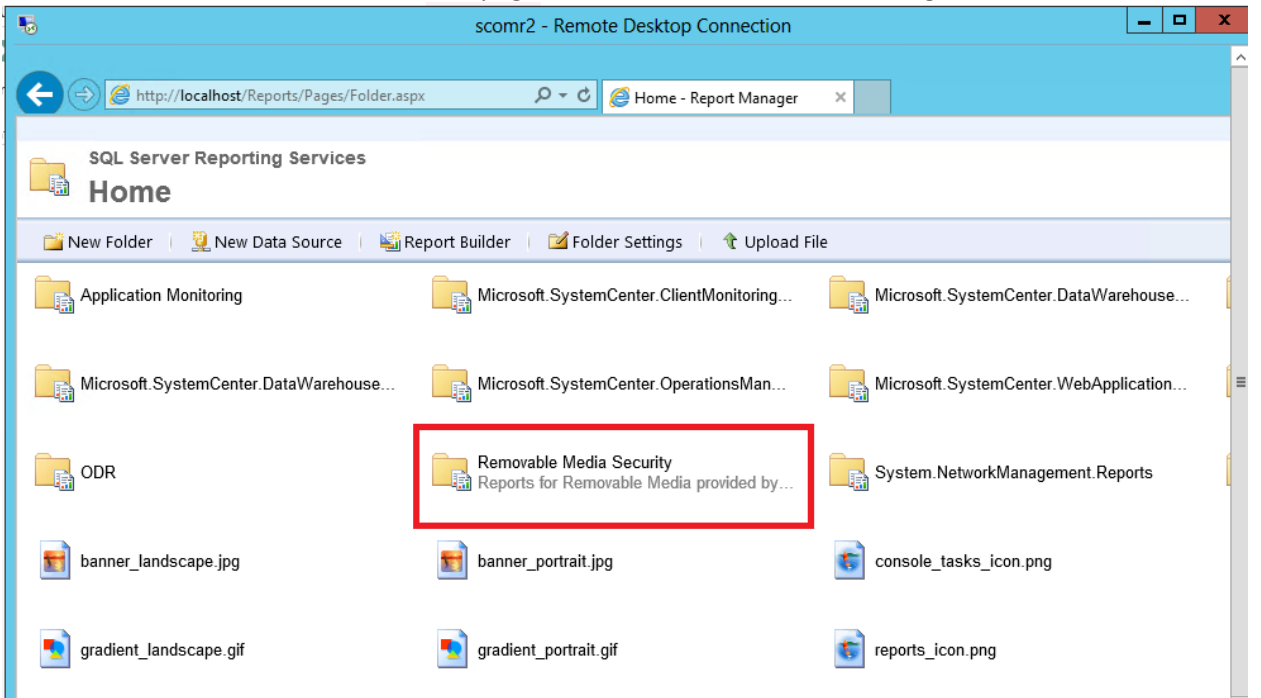

4. Select the "Upload File" option

| scomr2 - Remote Desktop C                                                                     | scomr2 - Remote Desktop Connection |  |  |  |  |
|-----------------------------------------------------------------------------------------------|------------------------------------|--|--|--|--|
| ← → Ø http://localhost/Reports/Pages/Folder.aspx?ltemPath=%2f タ - c Ø @ Removable             | Media Security 🗙                   |  |  |  |  |
| Home                                                                                          |                                    |  |  |  |  |
| SQL Server Reporting Services Removable Media Security                                        |                                    |  |  |  |  |
| 🞬 New Folder 🔰 🧕 New Data Source 🛛 📓 Report Builder 👘 🕍 Folder Settings                       | 🎕 Upload File                      |  |  |  |  |
| There are no items in Removable Media Security. Click Help for more information about this pa | ige.                               |  |  |  |  |
|                                                                                               |                                    |  |  |  |  |

5. From the "Choose File to Upload", go to the SCOM\_DW\_DB or SCOM\_AC\_DB folder (under the directory where you extracted the secRMMOpsMgrDWReports.zip or secRMMOpsMgrACSReports.zip file) depending on which SCOM database you are importing the reports for. Unfortunately, the "Choose File to Upload" dialog only allows you to choose one file

at a time so you must repeat this step 5 times (once for each report).

| e                                                                                                    |         | Choose File to Upload                                                                                                    | X                                                                                                    |
|----------------------------------------------------------------------------------------------------|---------|----------------------------------------------------------------------------------------------------|----------------------------------------------------------------------------------------------------|
| € ⊚ - ↑ 💵                                                                                                    | :\Repor | ts\SCOM_DW_DB V C Search S                                                                                                    | com_dw_db 🎾                                                                                                    |
| Organize 🔻 New fol                                                                                                    | der     |                                                                                                    | III 🔻 🔟 🔞                                                                                                    |
| <ul> <li>Recent places</li> <li>This PC</li> <li>Desktop</li> <li>Documents</li> <li>Downloads</li> <li>Music</li> <li>Pictures</li> <li>Videos</li> <li>Local Disk (C:)</li> <li>secRMMOpsMgr</li> </ul> |         | Name         secRMM_AdministrationEvents_OperationsManagerDW.rdl         secRMM_AllEvents_OperationsManagerDW.rdl         secRMM_AuthorizationFailureEvents_OperationsManagerDW.rdl         secRMM_OnlineOfflineEvents_OperationsManagerDW.rdl         secRMM_WriteEvents_OperationsManagerDW.rdl | Date modified           12/27/2013 3:31 PM           12/27/2013 3:31 PM           12/27/2013 3:31 PM           12/27/2013 3:31 PM           12/27/2013 3:31 PM           12/27/2013 3:31 PM           12/27/2013 3:31 PM |
| 👊 Network                                                                                                    | ~ <     | III                                                                                                    | >                                                                                                    |
| Fil                                                                                                    | le name | secRMM_AdministrationEvents_OperationsManager v All Files                                                                                                    | : (*.*) ♥<br>pen Cancel                                                                                                    |

| 5                            | scomr2 - Remote Desktop Connection                                                                                                    |
|------------------------------|----------------------------------------------------------------------------------------------------|
| Home > Remo                  | http://localhost/Reports/Pages/Import.aspx?ItemPath= %21 🔎 🗸 🖒 🌠 Upload File - Report Manager ×                                                               |
|                              | Server Reporting Services Ioad File                                                                                                    |
|                              |                                                                                                    |
| Upload a re<br>File to uploa | port (.rdl), model (.smdl), shared dataset (.rsd), report part (.rsc), or other resource into Removable Media Security. ad: X:\Reports\SCOM_DW_DB\secR Browse |
| Name:                        | SecRMM_AllEvents_OperationsManagerDvv         Overwrite item if it exists         Cancel                                                                      |

- 6. When you are finished with the uploads, you will have all the secRMM reports loaded. The last step is to associate the SCOM SQL datasource to each report. Unfortunately, you must repeat the following steps for each report since there is no way to apply it to all the reports at one time.
- 7. To the right of the report name, click the yellow down arrow and select "Manage" from the list.

| €€       | ا الله http://localhost/Reports/Pa | - d  | 🦉 Data Warehouse - Report M. | ×    |
|----------|------------------------------------|------|------------------------------|------|
| Home > S | system Center Operations Manager   | > R0 | emovable Media Reports       |      |
|          | Data Warehouse                     |      |                              |      |
| 🗙 Dele   | te 🛛 💣 Move 🕴 🚰 New Folde          | er   | 일 New Data Source 🔰 🗳        | Repc |
| 🗌 Туре   | Name 🗸                             |      |                              | Des  |
|          | secRMM_AdministrationEvents_C      | pera | ationsManagerDW 🔽            |      |
|          | secRMM_AllEvents_OperationsM       |      | Move                         |      |
|          | secRMM_AuthorizationFailureEve     | X    | Delete                       |      |
|          | secRMM_OnlineOfflineEvents_Op      | R    | Subscribe                    |      |
|          | secRMM_WriteEvents_Operations      | E.   | Create Linked Report         |      |
|          |                                    |      | View Benett History          |      |
|          |                                    |      |                              |      |
|          |                                    | 8    | Security                     |      |
|          |                                    | L    | Manage                       |      |
|          |                                    | ¢    | Download                     |      |
|          |                                    | 4    | Edit in Report Builder       |      |
|          | I                                  |      |                              |      |

8. In the "Manage" page, click the "Data Sources" tab.

| ← <> <a> fill http://localhost</a> | /Reports/Pag 🔎 🗸 🖒 🧟 secRMM_AdministrationEv 🗙 🧟 squadra technologies secRMM                                                                                                    |
|------------------------------------|----------------------------------------------------------------------------------------------------|
| Home > System Center Oper          | ations Manager > Removable Media Reports > Data Warehouse Home   My Subscriptions   Si                                                                                                    |
|                                    | rting Services AdministrationEvents_OperationsManagerDW Search                                                                                                    |
|                                    |                                                                                                    |
| Properties                         | Data Source1                                                                                                    |
| Parameters                         | A shared data source     A shared data source     A shared data     A shared data     A shared |
| Data Sources                       | Select a shared data source Browse 🔥 The shared data source reference is no longer valid                                                                                                    |
| Subscriptions                      | ○ A custom data source                                                                                                    |
| Processing Options                 | Data source type: Microsoft SQL Server                                                                                                    |
|                                    | Connection string:                                                                                                    |

9. In the "Manage"->"Data Sources" page, click the "Browse" button in the "A Shared data source" section.

| Location: /Data Warehouse Main      |
|-------------------------------------|
| 🖃 🛅 Home                            |
| 🚊 🛅 Application Monitoring          |
| 🚊 🛅 Microsoft.SystemCenter.ClientMo |
| 🗄 🛅 Microsoft.SystemCenter.DataWar  |
| 🚊 🛅 Microsoft.SystemCenter.DataWar  |
| 🗒 🛅 Microsoft.SystemCenter.DataWar  |
| 🚊 🛅 Microsoft.SystemCenter.Operatio |
| 🗒 🛅 Microsoft.SystemCenter.WebAppl  |
| 🗄 🧰 My Reports                      |
|                                     |
| 🗄 🚞 System Center Operations Manag  |
| 🗄 🛅 System.NetworkManagement.Rep    |
| 🗄 🛅 Users Folders                   |
| 🛄 Data Warehouse Main               |
| OK Cancel                           |

Browse folders to select a shared data source to use with this item.

- 10. Click the "Data Warehouse Main" or "Audit and Collection Services" data source (it should be at the very bottom of the list) and then click OK.
- 11. You will now be back on the "Manage"->"Data Sources" page. Make sure you click the "Apply" button on the bottom of the page.

| Properties            | Data Source1                                    |  |  |  |  |
|-----------------------|-------------------------------------------------|--|--|--|--|
| Parameters            | A shared data source                            |  |  |  |  |
| Data Sources          | /Data Warehouse Main Browse                     |  |  |  |  |
| Subscriptions         | ○ A custom data source                          |  |  |  |  |
| Processing Options    | Data source type: Microsoft SQL Server          |  |  |  |  |
| Cache Refresh Options | Connection string:                              |  |  |  |  |
| Report History        |                                                 |  |  |  |  |
| Snapshot Options      | Connect using:                                  |  |  |  |  |
|                       | Credentials supplied by the user running        |  |  |  |  |
| Security              | Display the following text to prompt use        |  |  |  |  |
|                       | Type or enter a user name and passwo            |  |  |  |  |
|                       | Use as Windows credentials when (               |  |  |  |  |
|                       | Credentials stored securely in the report       |  |  |  |  |
|                       | User name:                                      |  |  |  |  |
|                       | Password:                                       |  |  |  |  |
|                       | Use as Windows credentials when a               |  |  |  |  |
|                       | Impersonate the authenticated user              |  |  |  |  |
|                       | <ul> <li>Windows integrated security</li> </ul> |  |  |  |  |
|                       | Credentials are not required                    |  |  |  |  |
|                       | Test Connection                                 |  |  |  |  |
|                       |                                                 |  |  |  |  |
|                       | Apply                                           |  |  |  |  |
|                       | 7,474                                           |  |  |  |  |

12. Remember to repeat steps 7-11 (above) for all of the reports.

You can now access the reports from either the web browser (http://localhost/Reports/browse/) or from the SCOM Console.

|                                                                 |                                            |                                   |                                                | – 🗆 X                           |
|-----------------------------------------------------------------|--------------------------------------------|-----------------------------------|------------------------------------------------|---------------------------------|
| (+) (-) Inttp://localhost/Reports/brov                          | vse/ Q - C                                 | 🚛 Home - SQL Serve                | r Reporti ×                                    | 슈 ☆ 兴 (19)                      |
| SQL Server Reportin                                             | g Services                                 | ŝ                                 | ₹ ?                                            | Administrator                   |
| ★ Favorites 📘 Browse                                            | C                                          | + ⊼ ♡                             | Search                                         | م                               |
| FOLDERS (13)                                                    |                                            |                                   |                                                |                                 |
| Application Monitoring                                          | Audit Reports                              | •••                               | Microsoft.Sys<br>lientMonitori<br>ernal        | temCenter.C ***<br>ng.Views.Int |
| Microsoft.SystemCenter.D ***<br>ataWarehouse.Report.Libr<br>ary | Microsoft.Syst<br>ataWarehouse             | emCenter.D<br>e.Reports           | Microsoft.Sys<br>ataWarehous<br>el.Report.Libr | e.ServiceLev                    |
| Microsoft.SystemCenter.<br>OperationsManager.Repo<br>rts.2007   | Microsoft.Syst<br>WebApplicatio<br>Library | emCenter.                         | My Reports                                     | •••                             |
| ODR                                                             | Removable M<br>Security                    | edia                              | System.Netw<br>ment.Reports                    | •••<br>orkManage                |
| Users Folders                                                   |                                            |                                   |                                                | Ų                               |
| ح (ج) 🖉 http://localhost/Reports/browse/Removable               | %20Media%20Security 🎾 🗸 🖒                  | <i> R</i> emovable Media Securi   | ty ×                                           | - ロ ×<br>分☆戀 🙂                  |
| SQL Server Reporting Servi                                      | ces                                        |                                   | \$3 ₹                                          | ? Administrator                 |
| ★ Favorites Browse                                              | 🗌 Manage folder                            | + New ✔ ↑ Uploa                   | ad 🍸 View 🗸 Searc                              | ь р                             |
| Removable Media Security                                        |                                            |                                   |                                                |                                 |
|                                                                 |                                            |                                   |                                                |                                 |
| PAGINATED REPORTS (6)                                           | ••••                                       | Domourble Modia                   | •••                                            | •••                             |
| Removable Media<br>Administration Events.rdl                    | movable Media All<br>ents.rdl              | Authorization Failu<br>Events.rdl | rre Remo<br>Chart                              | ovable Media<br>s.rdl           |
| Removable Media Online-<br>Offline Events.rdl                   | ••••<br>movable Media Write<br>ents.rdl    |                                   |                                                |                                 |

| Reports - SCOMR2 - Operations Manager                                                                                                    |                                                                                                    |
|----------------------------------------------------------------------------------------------------|----------------------------------------------------------------------------------------------------|
| File Edit View Go Tasks Tools Help                                                                                                    |                                                                                                    |
| Search 👻 🖕 Dpen 🖕 🖡                                                                                                    | Scope 👂 Find 😰 Tasks 😰 📮                                                                                                    |
| Reporting <                                                                                                    | Reports                                                                                                    |
| <ul> <li>Reporting</li> <li>Application Monitoring</li> <li>Audit Reports</li> <li>Removable Media Security</li> <li>Client Monitoring Views Library</li> <li>Microsoft Data Warehouse Reports</li> <li>Microsoft Generic Report Library</li> <li>Microsoft Service Level Report Library</li> <li>Microsoft Service Level Report Library</li> <li>Network Management Reports</li> <li>Removable Media Security</li> <li>System Center Core Monitoring Reports</li> <li>Web Application Availability Monitoring Solutio</li> <li>Authored Reports</li> <li>Scheduled Reports</li> </ul> | <ul> <li>Name</li> <li>Removable Media Administration Events.rdl</li> <li>Removable Media All Events.rdl</li> <li>Removable Media Authorization Failure Events.rdl</li> <li>Removable Media Online-Offline Events.rdl</li> <li>Removable Media Write Events.rdl</li> </ul> |
|                                                                                                    |                                                                                                    |
| Monitoring                                                                                                    |                                                                                                    |
| Authoring                                                                                                    |                                                                                                    |
| Reporting                                                                                                    |                                                                                                    |

| < ⊕ @        | http://localhost/Reports/repo                                                                                                    | rt/Removable%20Media%20Securi                                                                                                | ty/Removable%20Media%20All%20B                      | Events.rdl 🖉 🗢 🖒 纋 Remo                 | vable Media All Event ×                     |        |             |
|--------------|----------------------------------------------------------------------------------------------------|----------------------------------------------------------------------------------------------------|-----------------------------------------------------|-----------------------------------------|---------------------------------------------|--------|-------------|
| SQL Se       | erver Reportin                                                                                                    | g Services                                                                                                    |                                                     |                                         |                                             |        | \$\$\$ ↓    |
| ★ Favorites  | Browse                                                                                                    |                                                                                                    |                                                     |                                         |                                             |        |             |
| Home > Re    | emovable Media Secur                                                                                                    | ity > Removable Media                                                                                                    | All Events.rdl                                      |                                         |                                             |        |             |
| Start Date 3 | /1/2019                                                                                                    | End Date                                                                                                    | 4/1/2019                                            |                                         |                                             |        |             |
| Event Type   | NLINE, OFFLINE, WRITE ST                                                                                                    | ART. WRIT                                                                                                    | er: SCOMR2.CONTOSO.com                              | ~                                       |                                             |        |             |
|              |                                                                                                    |                                                                                                    |                                                     |                                         |                                             |        |             |
| Userivame: C | .ONTOSO\administrator                                                                                                    |                                                                                                    |                                                     |                                         |                                             |        |             |
| ⊲ < [        | 1 of 1 > ▷                                                                                                    | I 🖒 🛞 100                                                                                                    | ∞                                                   | Find   Next                             |                                             |        |             |
| Ż            | Removable<br>Executed By: CONTOSt<br>Execution Time: 3/8/2019<br>End Date: 4/1/2019<br>End Date: 4/1/2019<br>Events: 400, 403, 401, 40<br>Events: 400, 403, 401, 40<br>Computer(s): SCOMR2.<br>Users(s): CONTOSO\ad | Media Securi     D'Administrator     9 12:51:18 PM     102,600,601,300,700,701,5     810,811     CONTOSO.com     ministrator | ity: All Events<br>00, 501, 502, 503, 504, 505, 506 | , 507, 508, 509, 510, 511, 512, 513, 51 | 4, 515, 800, 801, 802, 803, 804,            |        |             |
| Event Id     | Event                                                                                                    | Time                                                                                                    | Computer                                            | User Name                               | User SID                                    | Drive  | Volume      |
| 400          | ONLINE                                                                                                    | 3/6/2019 7:05:30 PM                                                                                                    | SCOMR2.CONTOSO.com                                  | CONTOSO\administrator                   |                                             | W10^E: | \Device\Har |
| 402          | WRITE COMPLETED                                                                                                    | 3/6/2019 7:06:16 PM                                                                                                    | SCOMR2.CONTOSO.com                                  | CONTOSO\Administrator                   | S-1-5-21-194330278-343332919-2867172138-500 | W10^E: | \Device\Har |
| 402          | WRITE COMPLETED                                                                                                    | 3/6/2019 7:06:21 PM                                                                                                    | SCOMR2.CONTOSO.com                                  | CONTOSO\Administrator                   | 5-1-5-21-194330278-343332919-2867172138-500 | W10^E: | \Device\Har |

## **SCOM and Management Pack Features**

The base SCOM features combined with the SCOM secRMM Management Pack make working with secRMM very simple.

### **Computer Management MMC**

<

If you need direct access to the secRMM MMC, you can access it directly from the SCOM console:

- 1. Click the Windows computer you want to connect to
- 2. Click the "Computer Management" link in the SCOM "Windows Computer Tasks"

| San Windo                             | ws Computers - SC | COMR2 - Operations Manager | _ □                            | x       |  |  |  |
|---------------------------------------|-------------------|----------------------------|--------------------------------|---------|--|--|--|
| File Edit View Go Tasks Tools Help    |                   |                            |                                |         |  |  |  |
| Search 👻 🛫 👬 Scope 🔎 Find 🖸 Tasks 🔞 👙 |                   |                            |                                |         |  |  |  |
| Monitoring <                          | Windows Computers | (2)                        | <ul> <li>Tasks</li> </ul>      |         |  |  |  |
| 4 Monitoring                          | 🔍 Look for:       |                            |                                |         |  |  |  |
| Active Alerts                         | State 🔺 🖉         | Name                       | Windows Computer Tasks         | ^       |  |  |  |
| Distributed Applications              | 🕢 Healthy         | SCOMR2.CONTOSO.com         | Computer Management            |         |  |  |  |
| Task Status                           |                   | WORKSTATIONA.CONTOSO.com   | Ping Computer                  |         |  |  |  |
| Windows Computers                     |                   |                            | Ping Computer (with Route)     |         |  |  |  |
| Agentless Exception Monitoring        | < 111             | >                          | Ping Computer Continuously (pi | ing -t) |  |  |  |
| Application Monitoring                | Detail View       | ~                          | Remote Desktop                 |         |  |  |  |

| <b>*</b>                                         | Computer Manager             | nent                                    |   |
|--------------------------------------------------|------------------------------|-----------------------------------------|---|
| File Action View Help                            |                              |                                         |   |
|                                                  |                              |                                         |   |
| E Computer Management (WORKSTATIONA.CONTOSO.COM) | Computer Configuration       |                                         |   |
| ⊿ 🙀 System Tools                                 | Name                         | Value                                   | ~ |
| Task Scheduler     Task Scheduler                | AllowedDirectories           | C:\Users\ <userid>;\\UserShare</userid> |   |
| Event Viewer                                     | AllowedFileExtensions        |                                         |   |
| secRMM (WORKSTATIONA.CONTOSO.com)                | AllowedInternalIds           |                                         |   |
| ki Shared Folders                                | AllowedPrograms              |                                         |   |
| Local Users and Groups                           | AllowedSerialNumbers         |                                         |   |
| Performance                                      | AllowedUsers                 |                                         |   |
| 🚑 Device Manager                                 | FailWritelfSourceFileUnknown | on                                      |   |
|                                                  | InstallDateTime              | N9/N2/2012 19/N1/27                     |   |

## SCOM secRMM Tasks

The secRMM Management Pack includes SCOM Tasks which allow you to perform certain common secRMM functions directly within the console. As an example, the screen shots below show how the SCOM operator can act as the "secRMM SafeCopy Approver" (i.e. enforceable two man policy). The first screen shot shows how an alert gets generated when the end-user starts the secRMM SafeCopy program to write to a removable media device. The SCOM operator can click that alert and then click the SCOM "secRMM SafeCopy Approver" task to approve or reject the end-users request (screen shot

| 2).                                        |                      |                            |                     |                                                          |                                                            |       |                          |
|--------------------------------------------|----------------------|----------------------------|---------------------|----------------------------------------------------------|------------------------------------------------------------|-------|--------------------------|
|                                            |                      | Removable Media Alerts     | - SCOMR2 - O        | perations Manager                                        |                                                            |       | _ <b>D</b> X             |
| File Edit View Go Tasks Tools Help         |                      |                            |                     |                                                          |                                                            |       |                          |
| Search 👻 🝦 Överrides 👻                     | 🝦 🌆 Scope 🔎 Fin      | d 🚺 Tasks 🔞 🖕              |                     |                                                          |                                                            |       |                          |
| Monitoring <                               | Removable Media Aler | ts (5)                     |                     |                                                          |                                                            |       | Tasks                    |
| 4 🔳 Monitoring                             | 🔍 Look for:          |                            | Find Now            | Clear                                                    |                                                            |       |                          |
| Active Alerts                              | Severity 🚯 Icon      | Path                       | Name                |                                                          | Source                                                     | Ore ^ | Alert Actions            |
| Discovered Inventory                       | Information (1)      | WORKSTATIONA.CONTOSO.com   | secRMM SafeCop      | oy PreApproval                                           | Squadra.secRMM.Event                                       | 12/   |                          |
| Task Status                                | Warning 🛕            | WORKSTATIONA.CONTOSO.com   | Property Change     | d - secRMM                                               | Squadra.secRMM.Event                                       | 12/ 🗸 | Subscription V           |
| UNIX/Linux Computers                       | <                    |                            |                     |                                                          |                                                            | >     | Tasks 🗸                  |
| Windows Computers                          | Alert Details        |                            |                     |                                                          |                                                            | ~     | Navigation 🗸             |
| Agentless Exception Monitoring             | () corDMM SafeCo     | ny Dra Annroual            |                     | Alart Description                                        |                                                            | ~     |                          |
| Application Monitoring                     | Seckivitvi SaleCo    | ру гедррома                |                     | Alert Description                                        |                                                            |       | secRMM Tasks             |
| A Microsoft Audit Collection Services      | Source: 🔯 S          | Squadra.secRMM.Event       |                     | Event Description: Removal<br>User is requesting approva | ole Media Security Application<br>I to use secRMM SafeCopy |       | Authorize Internal Ids   |
| Microsoft Windows Client                   | Alert Rule:          | ecRMM SafeCopy PreApproval | ra.seckiviivi.event | User: WorkstationA\Admini                                | strator                                                    |       | Authorize Programs       |
| Microsoft Windows Server                   | Created: 1           | 12/28/2013 1:34:05 PM      |                     | Program: C:\Program                                      |                                                            |       | Authorize Serial Numbers |
| Network Monitoring                         |                      |                            |                     | Files/seckivilvi/oserotiis/sec                           | Rivinisarecopy.exe, PiD: 2556                              |       | Authorize Users          |
| Operations Manager                         |                      |                            |                     |                                                          |                                                            |       | secRMM Lockdown mode     |
| Synthetic Transaction                      | Knowledge:           |                            |                     | /iew additional knowledge                                |                                                            |       | secRMM Monitoring mode   |
| UNIX/Linux Computers                       | No knowledge was ava | ailable for this alert.    |                     |                                                          |                                                            |       | secRMM SafeCopy Approver |
| Web Application Transaction Monitoring     | Hide knowledge       |                            |                     |                                                          |                                                            |       | Demonst Textus           |
| 4 🙀 Windows Service And Process Monitoring |                      |                            |                     |                                                          |                                                            |       | керогт тазкз 🗸 🗸         |
| Process State                              |                      |                            |                     |                                                          |                                                            |       |                          |
| Removable Media Alerts                     |                      |                            |                     |                                                          |                                                            |       |                          |
| Windows Service State                      |                      |                            |                     |                                                          |                                                            |       |                          |

| Removable N                                   | edia Alerts (5)                                                                                                    |                                                                                              |
|-----------------------------------------------|----------------------------------------------------------------------------------------------------|----------------------------------------------------------------------------------------------|
| 🔍 Look for:                                   |                                                                                                    | Find Now Clear                                                                               |
| Severity                                      | 🚯 Icon Path                                                                                                    | Name                                                                                         |
| Information                                   | WORKSTATIONA.CONTOSO.com                                                                                                    | secRMM SafeCopy PreApproval                                                                  |
| Warning                                       | WORKSTATIONA.CONTOSO.com                                                                                                    | Property Changed - secRMM                                                                    |
| 46                                            | secRMM SafeCopy Appro                                                                                                    | ver 🗕 🗖 🗙                                                                                    |
| Connect<br>WORKS<br>User:<br>Program:<br>PID: | ed to computer:<br>TATIONA<br>Connect<br>WorkstationA\Administrator<br>C:\Program Files\secRMM\UserUtils\secRMMSafe<br>2556 | Help<br>tion<br>otion: Remova<br>esting approva<br>ationA\Admir<br>Program<br>A\UserUtils\se |
|                                               | Accept Reject  Put secRMM in Lockdown mode when user ex  Require approval on copy operations                                | I knowledge.<br>ots SafeCopy                                                                 |

When you run the secRMM Operations Manager agent tasks, be sure that you specify an Administrator userid to run the task if the Operations Manager agent is not a member of the local Administrators group (see screenshot below). If the Operations Manager is a member of the local Administrators group on the Windows computer where you will be running the agent task, then you do not need to specify a different userid.

| Run the <u>t</u> ask on these target                                                               | ts              |      |
|----------------------------------------------------------------------------------------------------|-----------------|------|
| Target                                                                                             | Run Location    |      |
| ☑ Squadra.secRMM.Event                                                                             | w200364.mms.com |      |
| T <u>a</u> sk Parameters                                                                           |                 |      |
| Name                                                                                               |                 | Valu |
| Arguments                                                                                          |                 | Null |
| <u>O</u> verride                                                                                   |                 |      |
|                                                                                                    |                 |      |
| ask credentials                                                                                    |                 |      |
| ask credentials                                                                                    | ccount          |      |
| ask credentials<br>C Use the predefined Run As A<br>O Oth <u>e</u> r :                             | ccount          |      |
| ask credentials<br>C Use the predefined Run As A<br>● Other :<br><u>U</u> ser name : Administrator | ccount          |      |

By default, the secRMM Operations Manager agent tasks are setup to clear each secRMM property (that is AllowedUsers, AllowedPrograms and AllowedSerialNumbers). If you want to use the secRMM Operations Manager agent tasks to set one of the secRMM authorization properties, you need to override the task parameter from with the Operations Manager Console (please see the screenshots below).

| arget                                                                                         |                                    | Run L                                       | Location                         |               |      |  |
|-----------------------------------------------------------------------------------------------|------------------------------------|---------------------------------------------|----------------------------------|---------------|------|--|
| Squadra.secRN                                                                                 | MM.Even                            | t w200                                      | 364.mms.com                      |               |      |  |
| sk Parameters                                                                                 | :                                  |                                             |                                  |               |      |  |
| ame                                                                                           |                                    |                                             |                                  | Value         |      |  |
| imeout Seconds                                                                                |                                    |                                             |                                  | 60            |      |  |
| arguments                                                                                     |                                    |                                             |                                  | Null          |      |  |
|                                                                                               |                                    |                                             |                                  |               |      |  |
|                                                                                               |                                    |                                             |                                  |               |      |  |
| <u>O</u> verride                                                                              |                                    |                                             |                                  |               |      |  |
| Override                                                                                      |                                    |                                             |                                  | Task descrip  | ion. |  |
| Override                                                                                      |                                    |                                             |                                  | Task descript | tion |  |
| Override                                                                                      | ameter                             | 5                                           |                                  | Task descript | tion |  |
| Override<br>k credentials<br>verride Task Par                                                 | 'ameter:<br>paramet                | s<br>ers with the                           | e new values                     | Task descript | tion |  |
| Override<br>sk credentials<br>verride Task Par<br>erride the t <u>a</u> sk p                  | 'ameter:<br>paramet                | s<br>ers with the<br>Default<br>Value       | <b>e new values</b><br>New Value | Task descript | tion |  |
| Override<br>k credentials<br>rerride Task Par<br>erride the task p<br>Name<br>Timeout Seconds | rameters<br>paramet<br>Type<br>int | s<br>ers with the<br>Default<br>Value<br>60 | e new values<br>New Value        | Task descript | tion |  |

You can verify the secRMM Operations Manager agent task by viewing the task status view from with the Operations Manager Console.

| Systen                | n Center Opera                    | tions Ma                  | nager 200                 | 7 R2 - QST      |                   |          |             |             |                                                |                                       |
|-----------------------|-----------------------------------|---------------------------|---------------------------|-----------------|-------------------|----------|-------------|-------------|------------------------------------------------|---------------------------------------|
| <u>F</u> ile <u>E</u> | dit <u>V</u> iew <u>G</u> o       | o <u>A</u> ction          | s <u>T</u> ools           | <u>H</u> elp    |                   |          |             |             |                                                |                                       |
|                       |                                   | earch 🔹                   | Scope                     | Eind 😫 Ad       | tions 0           |          |             |             |                                                |                                       |
|                       |                                   |                           |                           |                 |                   |          |             |             |                                                |                                       |
| Monito                | pring                             | Lask                      | Status                    | ; (2)           |                   |          |             |             |                                                |                                       |
| 🖃 🜉 Ma                | onitoring                         | <u>L</u> oc               | k for:                    |                 |                   | Eind Now | ⊆lear       |             |                                                |                                       |
|                       | Active Alerts                     | Status                    |                           | Task Name       | Schedule Time     |          | Start Time  | $\nabla$    | Submitted By                                   | Run As                                |
|                       | Distributed Applic                | ia 🕢 Sua                  | cess                      | Authorize Users | 3/24/2011 12:15   | :32 PM   | 3/24/2011 1 | 12:15:35 PM | W200364\Admin                                  | W200364\Admir                         |
| 2                     | Task Status                       | Ĭ                         |                           |                 |                   |          | -11         |             |                                                |                                       |
|                       | Unix/Linux Serv                   | e<br>Detaile              |                           |                 |                   |          |             |             |                                                |                                       |
|                       | Windows Comp                      | ul Decails                |                           |                 |                   |          |             |             |                                                |                                       |
| + <b>4</b>            | Agentless Exce<br>Microsoft Audit | . 🕗                       | Authorize                 | Jsers           |                   |          |             | Task        | Description                                    |                                       |
| ± 📮                   | Network Device                    | Status                    | 5:                        |                 | Success           |          |             | This o      | psmgr agent task allo                          | ws you to set th                      |
| + 📮                   | Operations Man                    | a Sched                   | uled Time:                |                 | 3/24/2011 12:15:3 | 2 PM     |             | secRM       | 1M AllowedUsers prop                           | perty tells secRMI                    |
| + 📴                   | Synthetic Trans                   | a Start i                 | Time:                     |                 | 3/24/2011 12:15:3 | 5 PM     |             | compl       | vable Media Device.<br>etelv disallow use of I | The secrimim Alloy<br>Removable Media |
| + 📴                   | Web Application                   | י Submi                   | tted By:                  |                 | W200364\Administ  | rator    |             | value       | that will never match                          | any userid within                     |
| E 🔄                   | Windows Servic                    | Run A                     | s:                        |                 | W200364\Administ  | rator    |             | secRM       | 1M AllowedUsers prop                           | perty is a semicole                   |
|                       | Process Sta                       | Run L                     | ocation:                  |                 | w200364.mms.con   | 1        |             | or the      | e userias is domainivai                        | nețuseria                             |
|                       | Kemovable                         | M Targe                   | t:                        |                 | Squadra.secRMM.I  | Event    |             |             |                                                |                                       |
|                       | windows 5                         | Targe                     | t Type:                   |                 | secRMM            |          |             |             |                                                |                                       |
|                       |                                   | Categ                     | ory:                      |                 | Security Health   |          |             |             |                                                |                                       |
|                       |                                   | Task                      | Output:                   |                 |                   |          |             |             |                                                |                                       |
|                       |                                   | Out<br>sec<br>Erro<br>Non | put<br>RMM Prop<br>r<br>e | erty AllowedUs  | sers has been :   | set      | _           | _           |                                                |                                       |
|                       |                                   | Exit                      | Code: 0                   |                 |                   |          |             |             |                                                |                                       |

## Available Reports

There are 5 secRMM reports available:

- 1. All secRMM events
- 2. Administration events
- 3. Authorization Failure events
- 4. Online/Offline events
- 5. Write events

## **Contacting Squadra Technologies Support**

Squadra Technologies Support is available to customers who have purchased a commercial version of secRMM and have a valid maintenance contract or who are in a trial mode of the product. When you contact Support please include the following information:

- 1. The version of secRMM you have installed.
- 2. The Windows versions you have installed: XP, 2003 Server, 2008 Server R2, Vista, Windows 7, Windows 8, Windows 2012, etc.
- 3. The version of SCOM you have installed.
- 4. Whether the Windows Operating System is 32bit or 64bit.
- 5. The specific issue you are contacting support for.

## About Squadra Technologies, LLC.

Squadra Technologies delivers innovative products that help organizations get more data protection within the computer infrastructure. Through a deep expertise in IT operations and a continued focus on what works best, Squadra Technologies is helping customers worldwide.

Contacting Squadra Technologies, LLC.

| Phone    | 562.221.3079 (United States and Canada) |
|----------|-----------------------------------------|
| Email    | info@squadratechnologies.com            |
| Mail     | Squadra Technologies, LLC.              |
|          | World Headquarters                      |
|          | 7575 West Washington Ave. Suite 127-252 |
|          | Las Vegas, NV 89128                     |
|          | USA                                     |
| Web site | http://www.squadratechnologies.com/     |
|          |                                         |